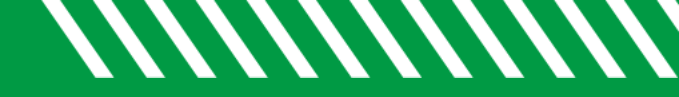

## Review Event Attendance

| 1 | Click on the Starfish icon in the upper left-hand corner.                                                                                                    |
|---|----------------------------------------------------------------------------------------------------|
| 2 | Select STUDENTS and then MY STUDENTS.                                                                                                    |
| 3 | Click ADD FILTERS.                                                                                                    |
| 4 | <ul> <li>From the ADDITIONAL FILTERS menu, select MEETINGS and then check the following:</li> <li>STUDENTS</li> <li>WHO HAVE HAD/SCHEDULED MEETINGS</li> <li>For the APPOINTMENT TYPE/REASON, scroll down to find EVENTS and then select EVENT TITLE.</li> <li>DATE OF EVENT (if unsure, leave this blank)</li> </ul> |
| 5 | Click SUBMIT.                                                                                                    |
|   |                                                                                                    |

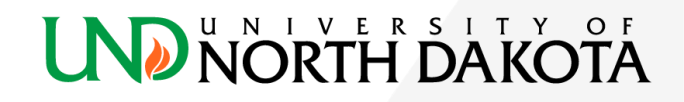